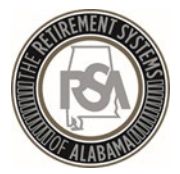

#### Welcome to Employer Self-Service (ESS)

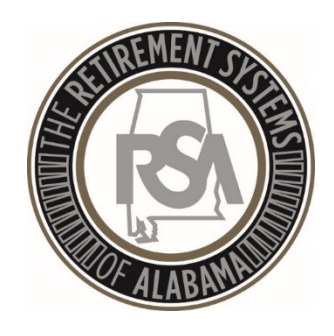

2019

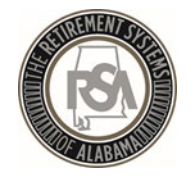

### Agenda

- Introduction
- Enrollments
- Contributions
- Services

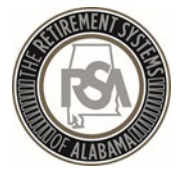

# Introduction

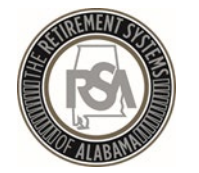

#### "The Sandbox"

In the test environment you will be able to practice with functions such as:

- 1. Setting up your agency info and your users of the ESS system
- 2. Uploading enrollment and contribution files
- 3. Manually entering employees into ESS
- 4. Correcting errors
- 5. Searching for employee information

Please note that the sandbox is for practice only and the only information that will be brought over to the live environment is that of the Administrator for your agency

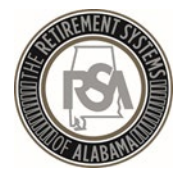

### Welcome to ESS!

#### Log-in to the Sandbox following these four steps:

- 1. Log-in to the ESS sandbox
  - Use the following link: <u>https://test1-ess.rsa-al.gov/Common/Pages/Login.aspx</u>
- 3. For the F5 Login :
  - Username: portal\_admin
  - Password: R3tirementForTheFuture!
- 4. For ESS Login:
  - User the credentials you created

| 6                          |  |
|----------------------------|--|
| F5 Login Only:<br>Username |  |
| Password                   |  |

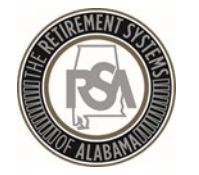

# Overview of ESS Tabs

#### <u>Report</u>

- Submit Enrollments
- Submit Contributions
- View the History of submitted files
- Set up a Payroll
   Schedule
- View Invoices

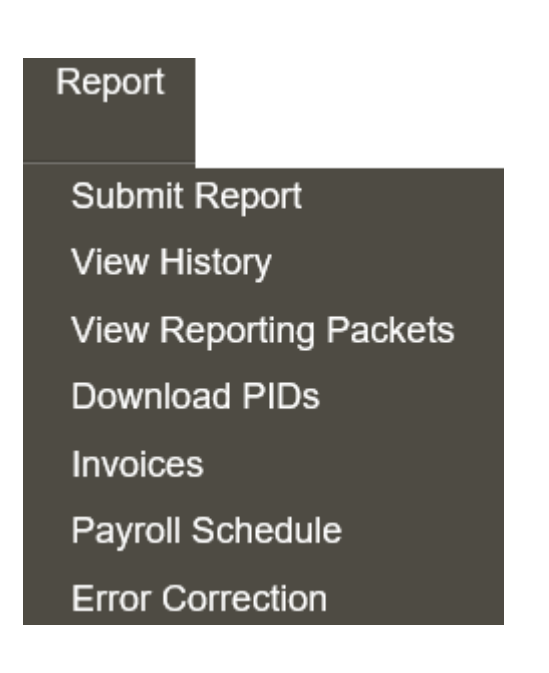

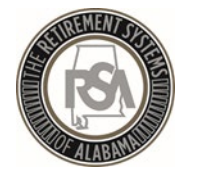

# Overview of ESS Tabs

#### **Services**

- Death Notice (for current or prior employees)
- Employer Certification for retirements, service purchase, or refunds
- Employee Information to look up anyone in RSA's database
- Search Demographics of your employees
- Employer Information
- Reports
- Message and Question Centers

#### Services

Death Notice Employer Certification Employee Information Search Demographics Employer Information Reports Message Center Question Center

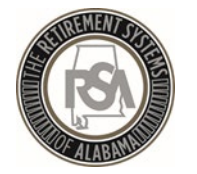

### Overview of ESS Tabs

#### <u>Account</u>

 Change Password, Pin, or Security Questions

#### <u>Admin</u>

- Manage Payment Accounts
- Office Locations
- Contact Persons
- Manage Users

Must complete in this order

#### Account Change Password Change PIN Change Security Questions

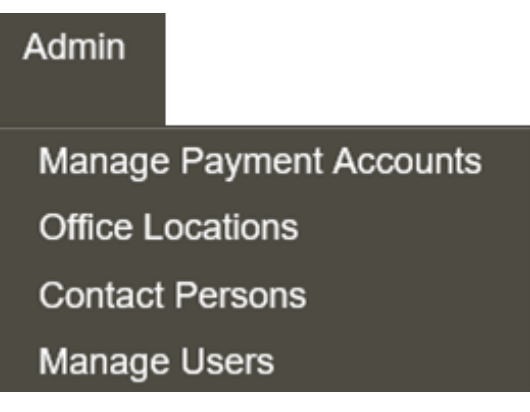

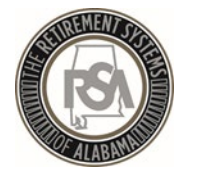

#### ESS Homescreen

#### The menus shown on the prior slides display across the top of the screen

| The Retire                                                                                                    | ment Systems                                                                                                    | of Alabam                 | ıa               |              |                  |                     |                      |                      |          |
|----------------------------------------------------------------------------------------------------|----------------------------------------------------------------------------------------------------|---------------------------|------------------|--------------|------------------|---------------------|----------------------|----------------------|----------|
| Employer Self-Service Emp                                                                                                    | ployer Home Report                                                                                                    | Services /                | Account          | Admin        | Logout           |                     |                      |                      |          |
| Welcome to The Retirement Systems of Ala                                                                                                    | bama (RSA) Employer Self-Se                                                                                                    | ervice web site. This     | site provides e  | employers v  | vith a number of | resources to accura | tely and efficiently | report employee data | a to The |
| Reporting wages and contributions     Processing EFT Payments     Processing employee wage adjustm     Adding or updating employer informa     Reviewing employer reports and invv     Verifying Personal Identification num     Reviewing and verifying contribution     Providing access to the secure mess | Retirement Systems of Alabama (RSA). From this site, employers are able to interact with us in a number of ways, including:   Reporting wages and contributions  Processing EFT Payments  Processing employee wage adjustments  Adding or updating employer information  Reviewing employer reports and invoices  Verifying Personal Identification numbers (PIDs)  Reviewing and verifying contribution rates |                           |                  |              |                  |                     |                      |                      |          |
| This tool is designed to improve the service                                                                                                    | that The Retirement Systems                                                                                                    | of Alabama (RSA) p        | provides by offe | ering secure | online access to | your account inform | nation.              |                      |          |
| It is our privilege to provide this additional le                                                                                                    | evel of service to you.                                                                                                    |                           |                  |              |                  |                     |                      |                      |          |
| The Retirement Systems of Alabama<br>Home<br>Contact Us<br>Disclaimer<br>Privacy<br>Non-Discrimination Notice<br>Hours of Operation: 8:00am-5:00pm CT<br>Phone: (334) 517-7000 or Toll Free: (877) 517-002                                                                                                    | The Retirement Syst<br>P.O. Box 302150<br>Montgomery, AL 3613                                                                                                    | ems of Alabama<br>XO-2150 |                  |              |                  |                     |                      |                      |          |
| © 2019 - The Retirement Systems of Alabama. All rig                                                                                                    | hts reserved.                                                                                                    |                           |                  |              |                  |                     |                      |                      |          |

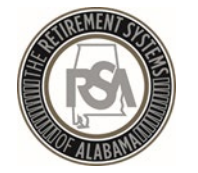

#### Manage Payment Accounts

- All payments will be made by debit to your account
- You must ensure that you have removed debit blocks from your account
- To do this, contact your financial institution and provide them with the ACH Company ID for the transactions

| Type of Transaction | <u>ACH Company ID</u> |
|---------------------|-----------------------|
| Employer            | F636045055            |
| RSA-1               | H636045055            |

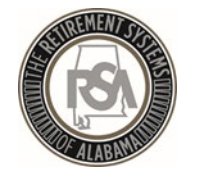

# How to Set up a Payment Account

- Select <u>Admin</u>
- Select <u>Manage Payment Accounts</u>
- Select Add Payment Account
- <u>Fill in the Account Information</u> (such as Routing Number and Account Number)
- Select <u>Continue</u>
- You will receive a message that your account was added successfully

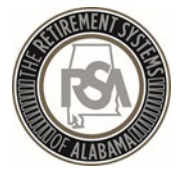

# Enrollments

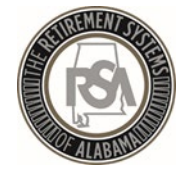

# Enrollment

Enrollments take the place of the Form 100. After a new participating employee is enrolled, they will receive a welcome packet that includes beneficiary designation.

Any time an employee changes in contribution group or position status, they should have a new enrollment; you must end the previous enrollment.

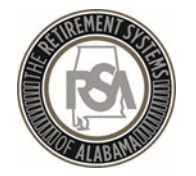

# Enrollment Record Overview

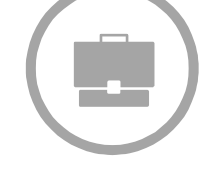

#### **Job-Related Information**

- Record Type
- Contribution Group
- Position Status
- Enrollment Begin Date
- Enrollment End Date
- Enrollment End Reason
- LOA Status Effective Date
- LOA Status
- Scheduled Units Effective Date
- Scheduled Type of Units Worked
- Scheduled Units to Work per Week
- Schedule Full Time Units per week
- Payroll Frequency
- Number of Months Paid
- Tier/Group

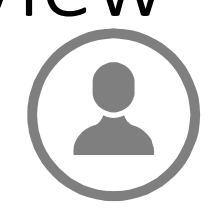

#### Personal and Demographic Information

- First Name
- Middle Name
- Last Name
- Suffix
- Date of Birth
- Gender
- SSN
- PID
- Primary Address Line
- Secondary Address Line
- City
- State
- Zip Code
- Foreign Address Line
- Country Code

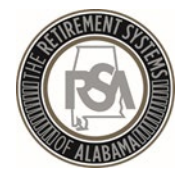

#### **Position Status**

| Alphanumeric Code                | Definition                                                                                                    |
|----------------------------------|----------------------------------------------------------------------------------------------------|
| 01 = Regular                     | Should be used for full-time employees, as well as part-time employees who have a regular work schedule.                                                                                                    |
| 03 = Seasonal / Irregular        | Should be used for employees who do not have a regular work schedule. This includes retirees who have returned to work.                                                                                                    |
| 04 = Temporary                   | Should be used for someone hired with a pre-determined termination date that is less than one year from the date of hire.                                                                                                    |
| 08 = Ineligible to<br>Contribute | Should be used for positions that are by definition never<br>eligible to contribute towards an RSA retirement benefit<br>regardless of the fulltime/part-time status of the person or<br>any previous eligibility that was established for the member. |

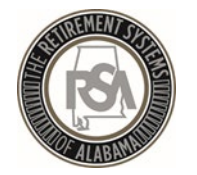

### Contribution Groups- ERS LOCAL

| Description                | Position<br>Code | Contribution Group for a<br>Contributing Member | Contribution Group for a Non-Participating Employee |
|----------------------------|------------------|-------------------------------------------------|-----------------------------------------------------|
| Firefighter                | 021              | 021CONT                                         | 021NONP                                             |
| Law Enforcement<br>Officer | 022              | 022CONT                                         | 022NONP                                             |
| Elected Official           | 031              | 031CONT                                         | 031NONP                                             |
| FLC Elected Official       | 032              | 032CONT                                         | 032NONP                                             |
| County Engineer            | 043              | 043CONT                                         | 043NONP                                             |
| Local Employee             | 044              | 044CONT                                         | 044NONP                                             |
| FLC Dual                   | 099              | 099CONT                                         | Not Applicable                                      |

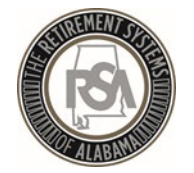

# Leave of Absence (LOA)

#### What is LOA?

LOA is used to indicate that someone has been placed on **unpaid** leave

#### What does LOA impact?

LOA helps track service credit that members may be eligible to purchase at a later time

Examples of when to place someone on LOA include medical, maternity, or military leave

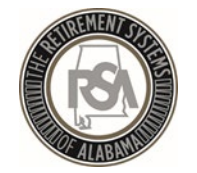

### Payroll Schedule

Under <u>Reports</u>, select <u>Payroll Schedule</u> Select Plan Year <u>2018-2019</u> Select Payroll Frequency of <u>Monthly</u> Select Initial Pay Date <u>10/31/2018</u> Select <u>0</u> Days in Arrears Select <u>Generate</u>

Report

Submit Report View History View Reporting Packets Download PIDs Invoices Payroll Schedule Error Correction

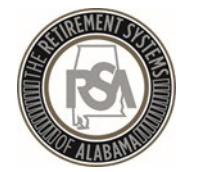

### Payroll Schedule

- Payroll Schedule must be set up for each plan year for each type of payroll.
- Three components to the payroll schedule:
  - Pay date: Date the wages are paid
  - Pay period begin date: the first day of the pay period
  - Pay period end date: the last day of the pay period
- The dates in the payroll schedule must match the same dates used when reporting wages and employee contributions.
- Edit Payrolls

| Payroll Sche | dule                                      |             |                   |                  |         |          |
|--------------|-------------------------------------------|-------------|-------------------|------------------|---------|----------|
| Payroll Sche | dule                                      |             |                   |                  |         |          |
|              | Retirement System                         | Plan Year   | Payroll Frequency | Initial Pay Date | Arrears | Generate |
| Ŧ            | Employees' Retirement System of Alabama   | 2017 - 2018 | Monthly           | 10/31/2017       | 0 Days  |          |
| ۲            | Employees' Retirement System of Alabama   | 2017 - 2018 | Weekly            | 10/01/2017       | 0 Days  |          |
| Œ            | Employees' Retirement System of Alabama   | 2016 - 2017 | Monthly           | 10/31/2016       | 0 Days  |          |
|              | * Employees' Retirement System of Alabama | *           | *                 | *                | * ~     | Generate |
| 1            |                                           |             |                   |                  |         |          |

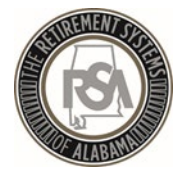

#### Payroll Schedule

Warning: One or more rows has a Pay Date on a weekend or holiday and has been adjusted to the previous business day.

#### Payroll Schedule

#### Payroll Schedule

|      |   |   | Retirement<br>System    | Plan Year   | Payroll<br>Frequency | Initial Pay<br>Date | Arrears |   |            |                          |                        | Generate       |
|------|---|---|-------------------------|-------------|----------------------|---------------------|---------|---|------------|--------------------------|------------------------|----------------|
| Edit | * | - | Employees'              | 2018 - 2019 | Monthly              | 10/31/2018          | 0 Days  |   |            |                          |                        |                |
|      |   |   | Retirement<br>System of |             |                      |                     |         |   | Pay Date   | Pay Period<br>Begin Date | Pay Period<br>End Date | Skip<br>Report |
|      |   |   | Alabama                 |             |                      |                     | Edit    | * | 10/31/2018 | 10/01/2018               | 10/31/2018             |                |
|      |   |   |                         |             |                      |                     | Edit    | * | 11/30/2018 | 11/01/2018               | 11/30/2018             |                |
|      |   |   |                         |             |                      |                     | Edit    | * | 12/31/2018 | 12/01/2018               | 12/31/2018             |                |
|      |   |   |                         |             |                      |                     | Edit    | * | 01/31/2019 | 01/01/2019               | 01/31/2019             |                |
|      |   |   |                         |             |                      |                     | Edit    | * | 02/28/2019 | 02/01/2019               | 02/28/2019             |                |
|      |   |   |                         |             |                      |                     | Edit    | 8 | 03/29/2019 | 03/01/2019               | 03/31/2019             |                |
|      |   |   |                         |             |                      |                     | Edit    | 8 | 04/30/2019 | 04/01/2019               | 04/30/2019             |                |
|      |   |   |                         |             |                      |                     | Edit    | * | 05/31/2019 | 05/01/2019               | 05/31/2019             |                |
|      |   |   |                         |             |                      |                     | Edit    | 8 | 06/28/2019 | 06/01/2019               | 06/30/2019             |                |
|      |   |   |                         |             |                      |                     | Edit    | * | 07/31/2019 | 07/01/2019               | 07/31/2019             |                |
|      |   |   |                         |             |                      |                     | Edit    | 8 | 08/30/2019 | 08/01/2019               | 08/31/2019             |                |
|      |   |   |                         |             |                      |                     | Edit    | * | 09/30/2019 | 09/01/2019               | 09/30/2019             |                |
|      |   |   |                         |             |                      |                     |         |   |            |                          |                        |                |

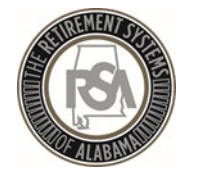

# Enter Online Enrollments - Demo

- Adding Employee
- Adding Enrollments
- Updated Existing Enrollments
  - Search Demographics

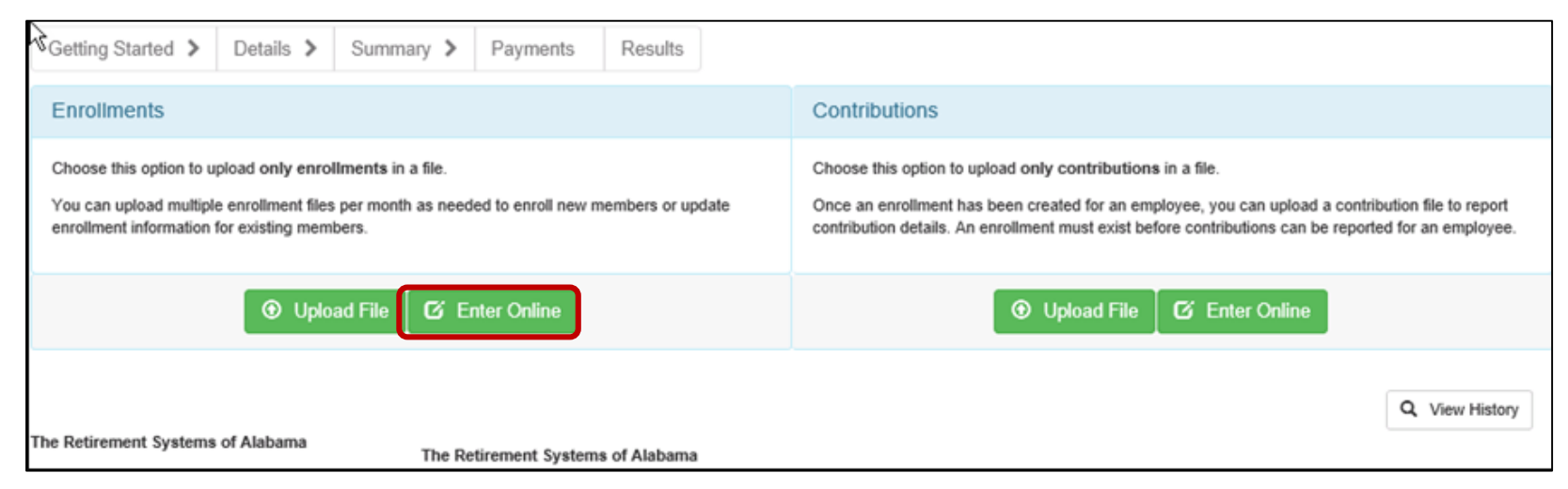

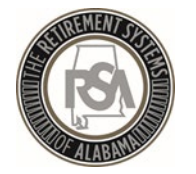

# Manual Enrollments

| Employer Self-                                                             | Service                                                    | Employer Home                                         | Report Services                                  | Account |
|----------------------------------------------------------------------------|------------------------------------------------------------|-------------------------------------------------------|--------------------------------------------------|---------|
|                                                                            |                                                            |                                                       | Submit Report                                    |         |
| Getting Started >                                                          | Details >                                                  | Summary >                                             | View History<br>View Reporting Pack              | ets     |
| Enrollments                                                                |                                                            |                                                       | Download PIDs                                    |         |
| Choose this option to u<br>You can upload multip<br>enroliment information | upload only enro<br>le enrollment file<br>for existing men | allments in a file.<br>s per month as needen<br>bers. | Invoices<br>Payroll Schedule<br>Error Correction |         |
|                                                                            | • Uplo                                                     | ad File 🛛 🖸 Ent                                       | er Online                                        |         |
|                                                                            |                                                            |                                                       |                                                  |         |

- To manually enroll an employee,
- Select <u>Report</u>
- Select Submit Report
- Select Enter Online

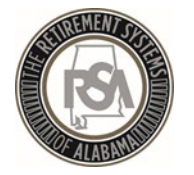

#### Manual Enrollments

| ALABAMAN                                       |                        | 1               |                       |                |               |                    |                  |                 |                 |             |
|------------------------------------------------|------------------------|-----------------|-----------------------|----------------|---------------|--------------------|------------------|-----------------|-----------------|-------------|
| Employer Self-Ser                              | <b>vice</b> Employe    | rHome Re        | eport Services        | Account        | Admin         | Logout             |                  |                 | <b>O</b> EXYZ   | - John Doe  |
|                                                |                        |                 |                       |                |               |                    | Available Fo     | orms:           | ~               | Open Forr   |
| Search Employee Dem                            | ographics              |                 |                       |                |               |                    |                  |                 |                 |             |
| Enter an Employee SSI                          | N, PID, First Name,    | or Last Name    | and click the Search  | n button.      |               |                    |                  |                 |                 |             |
| Note: Clicking the Show<br>the search options. | v All button will disp | lay all employe | ees for the logged in | employer. If y | you would lif | ke to view employe | es who do not ha | ive an enrollme | ent with your a | agency, use |
|                                                |                        |                 |                       |                |               |                    |                  |                 |                 |             |
| Search Employee                                |                        |                 |                       |                |               |                    |                  |                 |                 |             |
| Employee SSN:                                  |                        | - m             |                       |                | PID:          |                    |                  |                 |                 |             |
| First Name:                                    |                        |                 |                       |                | Last Name     | 2:                 |                  |                 |                 |             |
| Advanced Search                                |                        |                 |                       |                |               |                    |                  |                 |                 |             |
| Display Records:                               |                        | 10              | ~                     |                |               | Search Q           | Show Active 🔻    | Show All 🗲      | Add N           | ew Employee |
| Search Details                                 |                        |                 |                       |                |               |                    |                  |                 |                 |             |
| Last Name                                      | First Name             | PID             | SSN                   |                | Birt          | h Date             | Employer         |                 | Action          |             |
| MEMBER                                         | MICHAEL                | 1000000         | )1 XXX-X              | X-0001         | 12/1          | 7/1981             | XYZ_AIRPORT      |                 | Maintain 👻      |             |

- You may search for any employee in the RSA database by SS#, PID, or name
- Enter Data and Select Search
- If the person is in RSA's database, you can enroll the employee by clicking Maintain, and updating the employee's data

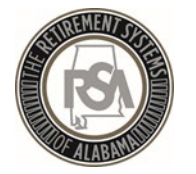

#### Manual Enrollments

| Employee Information                        |                  |               |                                   |
|---------------------------------------------|------------------|---------------|-----------------------------------|
| SSN: *<br>Foreign National<br>with no SSN : | Date of Birth: * |               | Q Verify SSN and<br>Date of Birth |
| Personal Information                        |                  |               |                                   |
| First Name:*                                | Suffix:          | Select Suffix | ~                                 |
| Middle Name:                                | Gender: *        | Select Gender | ~                                 |
| Last Name:*                                 |                  |               |                                   |
|                                             |                  |               |                                   |
| Address Information                         |                  |               |                                   |

- Select Add New Employee
- Enter Personal and Demographic Data
- Select Save Changes

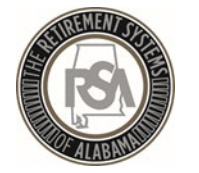

### Manual Enrollments

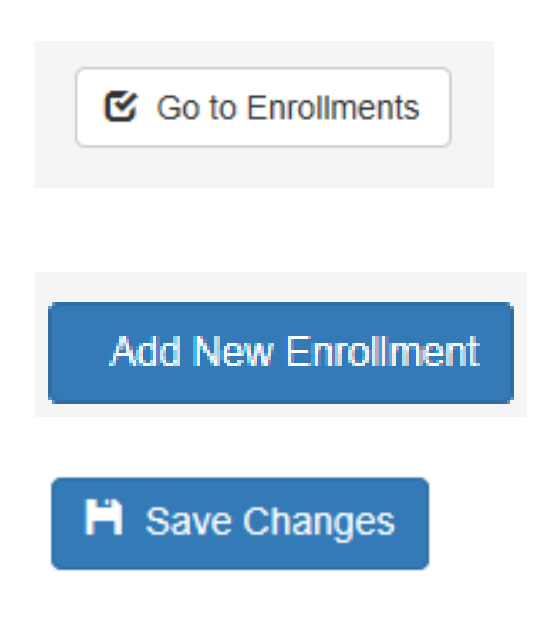

- Select Go to Enrollments
- Add New Enrollment
- Fill in Enrollment information
- Select Save Changes

Note that the Tier automatically populates to Tier 99 because RSA does not have a record of this person in the system. You must determine if they are a Tier 99 (NONP) or Tier 2 (CONT).

If the employee has ever been a Tier 1 employee, they will be a Tier 1 employee for life.

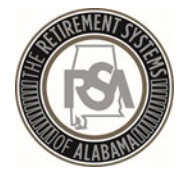

#### **Enrollment Details**

| Edit Enrollment                       |                             |
|---------------------------------------|-----------------------------|
| Current Tier/Group:                   | Tier 1                      |
| Retirement Plan: *                    | ERS T1 Regular              |
| Contribution Group: *                 | Contribution Local Employee |
| Position Status: *                    | Regular                     |
| Scheduled Units Effective Date: *     |                             |
| Scheduled Units to Work per week: *   |                             |
| Scheduled Type of Units Worked: *     | ×                           |
| Scheduled Full Time Units per week: * |                             |
| Payroll Frequency: *                  | ×                           |
| Number of Months Paid: *              | ×                           |
| Enrollment Begin Date: *              |                             |
| Enrollment End Date:                  |                             |
| Enrollment End Reason:                | ×                           |
| LOA Status Effective Date: *          |                             |
| LOA Status: *                         | ~                           |
| X Cancel                              | M Save Changes              |

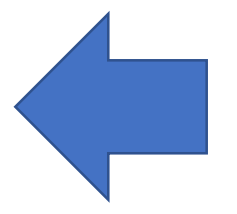

Users will enter Enrollment details in the table shown here

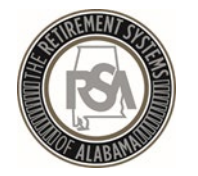

# Enrollment Reports

- Current Enrollment
   Summary
- Current Enrollment Detail

| View Reports   |                                                                                                    |
|----------------|----------------------------------------------------------------------------------------------------|
| Report Name:   |                                                                                                    |
| Description:   | Outstanding Edit Errors<br>Demographic Errors<br>Non-Participating Part-Time Status<br>Leave Without Pay<br>Outstanding Load Errors<br>Employer Historical Payments |
| Format:        | Annual Checklist Report for ERS<br>Exception Report for ERS<br>Post-Retirement Employment                                                                           |
| RSA PIN: *     | Current Enrollment Summary<br>Error Summary<br>Overtime Limit                                                                                                    |
| Reset Generate | Current Enrollment Detail                                                                                                    |

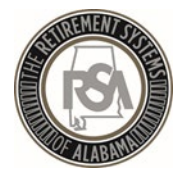

# Common ENRL Errors

- Position Status Not Valid
- Full Time Units vs Scheduled Units
- Contribution Group
- Enrollment Begin date

| New Enrollment               |                                                                                                    |          |          |  |  |  |  |  |  |
|------------------------------|----------------------------------------------------------------------------------------------------|----------|----------|--|--|--|--|--|--|
| _                            |                                                                                                    |          |          |  |  |  |  |  |  |
| Enrollment Validation Errors |                                                                                                    |          |          |  |  |  |  |  |  |
| Error<br>Code                | Error Message                                                                                                    | Severity | Category |  |  |  |  |  |  |
| ER0274                       | Invalid work schedule provided. (Scheduled Units per Week<br>must be greater than 0, Scheduled Full Time Units per week<br>must be greater than 0, and Scheduled Units per Week cannot<br>exceed Scheduled Full Time Units per Week or the Scheduled<br>Fulltime units is outside the allowable limits). | Error    | GENERAL  |  |  |  |  |  |  |

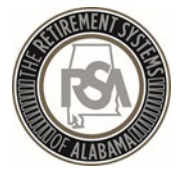

# Contributions

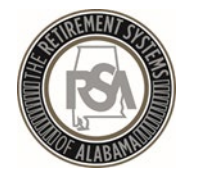

### Enrollments vs. Contributions

| Enrollments                                | Contributions                                              |
|--------------------------------------------|------------------------------------------------------------|
| <ul> <li>Contribution Group</li> </ul>     | Contribution Group                                         |
| <ul> <li>Position Status</li> </ul>        | <ul> <li>Position Status</li> </ul>                        |
| • Type of Units Worked                     | <ul> <li>Type of Units Worked</li> </ul>                   |
| Begin Date                                 | <ul> <li>Pay Period Begin Date</li> </ul>                  |
| End Date                                   | <ul> <li>Pay Period End Date</li> </ul>                    |
| <ul> <li>Unnaid Leave (IOA)</li> </ul>     | Pay Date                                                   |
| <ul> <li>Expected Work Schedule</li> </ul> | <ul> <li>Units worked during the<br/>Pay Period</li> </ul> |
| Payroll Frequency                          | <ul> <li>Wages earned during the<br/>Pay Period</li> </ul> |
|                                            |                                                            |

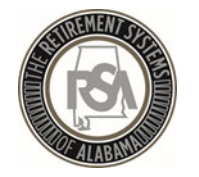

# **Contribution Components**

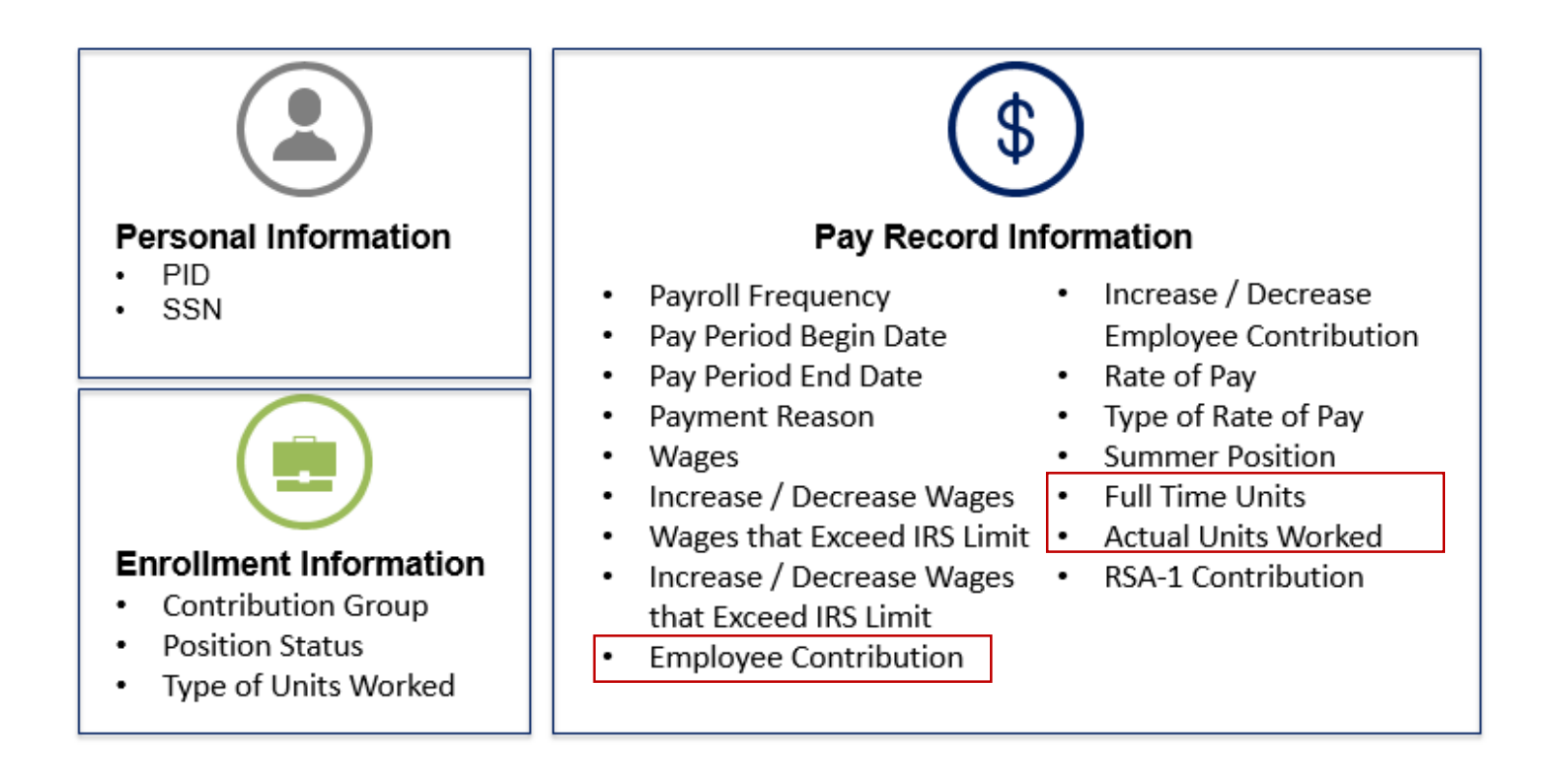

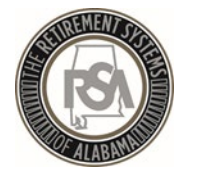

# FIRST TIME CONTRIBUTION SET-UP FOR ENTER ONLINE

| Getting Started 📏                                                         | Details 📏                                                  | Summary >                                                       | Payments                    | Resu                      | llts                                                                                                    |  |  |  |
|---------------------------------------------------------------------------|------------------------------------------------------------|-----------------------------------------------------------------|-----------------------------|---------------------------|----------------------------------------------------------------------------------------------------|--|--|--|
| Enrollments                                                               |                                                            |                                                                 |                             | Contributions             |                                                                                                    |  |  |  |
| Choose this option to u<br>You can upload multipl<br>members or update en | pload only enro<br>e enrollment files<br>rollment informat | Ilments in a file.<br>per month as need<br>ion for existing men | led to enroll new<br>nbers. |                           | Choose this option to upload <b>only contributions</b> in a file.<br>Once an enrollment has been created for an employee, you can upload a<br>contribution file to report contribution details. An enrollment must exist before<br>contributions can be reported for an employee. |  |  |  |
| •                                                                         | Upload File                                                | 🖸 Enter Onli                                                    | ine                         | Opload File Senter Online |                                                                                                    |  |  |  |

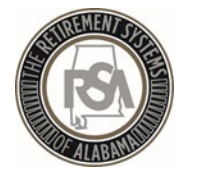

# **Entering Contribution Information**

Users will enter or adjust Contribution Information as needed

| Perso           | nal Information              |                             |                |                 |                         |                                          |                              |                                 |                          |                          |                       |             |                     |                    |                      |
|-----------------|------------------------------|-----------------------------|----------------|-----------------|-------------------------|------------------------------------------|------------------------------|---------------------------------|--------------------------|--------------------------|-----------------------|-------------|---------------------|--------------------|----------------------|
| PID: X0000000K  |                              |                             |                | SSN:            |                         |                                          | 3008-908                     | 3006-903-90306                  |                          |                          |                       |             |                     |                    |                      |
| First N         | lame:                        | John                        |                |                 |                         |                                          | Last Name:                   | Last Name: Doe                  |                          |                          |                       |             |                     |                    |                      |
| Tier/G          | roup:                        | Tier 1                      | Tier 1         |                 |                         |                                          | Employment Begin / End Date: |                                 |                          |                          | 11/01/2012 - Present  |             |                     |                    |                      |
| Contri          | bution Group:                | Contribution Local Employee |                |                 |                         |                                          | Position Status:             |                                 | Regula                   | Regular                  |                       |             |                     |                    |                      |
| Payroll Period: |                              | 09/01/2018-09/30/2018       |                |                 |                         | Payroll Frequency:                       |                              |                                 |                          | Month                    | Monthly               |             |                     |                    |                      |
| LOA S           | itatus Effective Date:       | 11/01/2012                  |                |                 |                         | LOA Status:                              |                              |                                 | Not on                   | Not on Unpaid Leave      |                       |             |                     |                    |                      |
| Sched           | uled Units Effective Date:   | 11/01/2012                  |                |                 |                         |                                          |                              | Scheduled Type of Units Worked: |                          | Days                     | Days                  |             | 1                   |                    |                      |
| Sched           | uled Units to Work per Week: | 5.00                        | 5.00           |                 |                         | Scheduled Full Time Units per Week: 5.00 |                              |                                 |                          |                          |                       |             |                     |                    |                      |
| Units           | Annually Contracted to Work: |                             |                |                 |                         |                                          |                              |                                 |                          |                          |                       |             |                     |                    |                      |
| Contri          | ibution Information          |                             |                |                 |                         |                                          |                              |                                 |                          |                          |                       |             |                     |                    |                      |
|                 | Payment Reason               |                             | Error<br>Count | Units<br>Worked | Type of Units<br>Worked | Full Time<br>Units                       | Wages                        | Excess of IRS                   | Employee<br>Contribution | Employer<br>Contribution | RSA-1<br>Contribution | Rate of Pay | Rate Of Pay<br>Type | Summer<br>Position | Override<br>Warnings |
| 0               | Regular Pay                  |                             | 0              | 20.00           | Days 🗸                  | 20.00                                    | \$1,129.87                   |                                 | \$84.74                  | \$138.30                 | \$0.00                | \$1,129.87  | Monthly 🗸           |                    |                      |
|                 | Total:                       |                             |                | 20.00           |                         | 20.00                                    | \$1,129.87                   | \$0.00                          | \$84.74                  | \$138.30                 | \$0.00                |             |                     |                    |                      |
| <               |                              |                             |                |                 |                         |                                          |                              |                                 |                          |                          |                       |             |                     |                    | >                    |

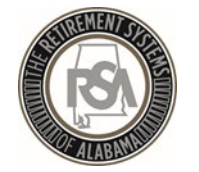

# Correcting Contribution Errors

A few common errors are:

- Incorrect/missing full time units
- Actual units worked invalid
- Same payment reason reported
- Unexpected employee contribution
- Type of units worked mismatch
- Invalid payment reason

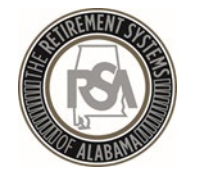

# Add Adjustment or New Contribution

Contribution records can be added or adjusted anytime before payment is submitted.

- Example of adjustment: employee was overpaid/underpaid the previous pay period.
- Example of adding: employee was paid overtime or other pensionable wages.
- If contributions do not match what the system is calculating you must correct the amounts before moving forward. An error message will not let you proceed.
- <u>REMEMBER</u>: Whatever you adjust or add in ESS you MUST add in your system as well.

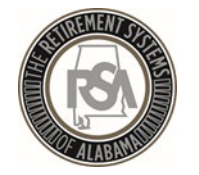

#### Review the Summary

#### **SUMMARY SCREEN**

ESS allows employers to view a summary of the amounts that were submitted. The payment amounts from the accounts display along with any applicable invoices.

|               | Contribution Summary                                      |              |                        |                        |  |  |  |  |  |  |
|---------------|-----------------------------------------------------------|--------------|------------------------|------------------------|--|--|--|--|--|--|
|               | Regular Contributions                                     |              |                        |                        |  |  |  |  |  |  |
|               | Employer / Retirement Plan                                | Wages        | Employee Contributions | Employer Contributions |  |  |  |  |  |  |
| vvages and    | EXYZ - XYZ AIRPORT                                        |              |                        |                        |  |  |  |  |  |  |
| Contributions | ERS T1 Local Regular- Contributing                        | \$ 15,102.40 | \$ 755.12              | \$ 1,895.36            |  |  |  |  |  |  |
|               | Total                                                     | \$15,102.40  | \$755.12               | \$1,895.36             |  |  |  |  |  |  |
|               |                                                           |              |                        |                        |  |  |  |  |  |  |
|               | Employer / Retirement Plan                                | Wages        | Employee Contributions | Employer Contributions |  |  |  |  |  |  |
|               | EXYZ - XYZ AIRPORT                                        |              |                        |                        |  |  |  |  |  |  |
|               | ERS T2 Local Regular- Contributing                        | \$ 2,951.67  | \$ 177.10              | \$ 275.39              |  |  |  |  |  |  |
|               | Total                                                     | \$2,951.67   | \$177.10               | \$275.39               |  |  |  |  |  |  |
| N             |                                                           |              |                        |                        |  |  |  |  |  |  |
|               | Totals                                                    | \$18,054.07  | \$932.22               | \$2,170.75             |  |  |  |  |  |  |
|               | Prior Period Adjustments and/or Retroactive Contributions |              |                        |                        |  |  |  |  |  |  |
| Invoices      | No Adjustments available.                                 |              |                        |                        |  |  |  |  |  |  |
|               |                                                           |              |                        |                        |  |  |  |  |  |  |
|               | Invoices                                                  |              |                        |                        |  |  |  |  |  |  |

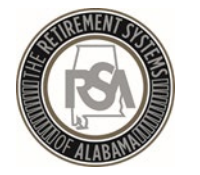

#### Payment Screen

 The employer will be presented with a finalized list of all costs for the contribution report submission, including any credits or debits that may have resulted from the applied invoices.

| Getting Started 🗲         | Details > Summary > Payment            | s Results             |                              |                        |           |                        |             |
|---------------------------|----------------------------------------|-----------------------|------------------------------|------------------------|-----------|------------------------|-------------|
| Report Submission<br>9553 | #: Submission Date:<br>06/20/2018      | Type:<br>Contribution | ons Only                     | Mode:<br>Enter Online  |           | Status:<br>In Progress |             |
| Contribution Payment      | ls                                     |                       |                              |                        |           |                        |             |
| Review Your Paymer        | it Information                         |                       |                              |                        |           |                        |             |
| Employer                  |                                        |                       | Employee Contributions       | Employer Contributions | RSA-1 Con | tributions             | Total       |
| TXYZ - XYZ Employer       |                                        |                       | \$22,920.83                  | \$37,794.49            |           | \$0.00                 | \$80,715.32 |
| Totals                    |                                        |                       | \$22,920.83                  | \$37,794.49            |           | \$0.00                 | \$60,715.32 |
| Invoicoc                  |                                        |                       |                              |                        |           |                        |             |
| Invoices                  | Employee                               |                       | Investor Tor                 |                        |           | Data                   | ( mount     |
| 2018EMP000554             | TXYZ - XYZ Employer                    |                       | Employer P                   | enalty                 |           | 05/02/2018             | \$967.77    |
| 2018EMP000630             | TXYZ - TXYZ Employer                   | Employer C            | Employer Contribution Report |                        |           | (\$1,171.22)           |             |
| Total Invoices Applied    |                                        |                       |                              |                        |           |                        | (\$203.45)  |
|                           |                                        |                       |                              |                        |           |                        |             |
| Remit Your Employee       | /Employer Contributions and Invoice Pa | yments:               |                              |                        |           |                        |             |
| Pay from                  |                                        |                       |                              | Amount                 |           |                        |             |
|                           |                                        | t                     | bank - WELLS FARGO BANK,     | 1234                   | \$0.00    | 🖸 Ed                   | lit         |
|                           |                                        |                       | Total App                    | olied:                 | \$0.00    |                        |             |
|                           |                                        |                       | Balance Remain               | ning: \$6              | 60,511.87 |                        |             |
|                           |                                        |                       | Total Amount                 | Due: \$4               | 60,511.87 |                        |             |
|                           |                                        |                       | The RSA F                    | PIN: *                 | 0000      |                        |             |
|                           |                                        |                       |                              |                        |           |                        |             |
| Co Back                   |                                        |                       |                              |                        |           | Submit Your P          | ayment 🔉    |

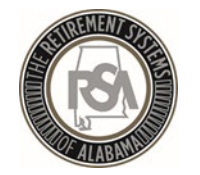

# Contributions Submitted – Now What?

- 1. RSA will now retrieve the authorized payment amount from your EFT account.
- 2. The contributions are then posted to the employees' accounts with ERS.
- 3. Reporting packets will be sent to each employer using ESS Secure Message Center.

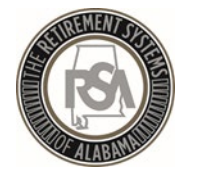

### **Reporting Packets**

- The **Reporting Packets** screen displays all reporting packets for the Plan Year and / or Pay Date.
  - Leave Without Pay
  - Non-Participating Part Time Status
  - Overtime Limit Report
- Click on the **Report Name** link to view a PDF of the reporting packet.

| To view a reporting packet, please choose the Plan Year and Report Data from the menus below. To view an individual report, select the appropriate link and the report will open in a new browser window. |                     |           |                                         |        |   |  |  |  |  |  |
|----------------------------------------------------------------------------------------------------|---------------------|-----------|-----------------------------------------|--------|---|--|--|--|--|--|
| Please Note: Reports are generated for the reporting packet as necessary based on the contribution and employee enrollment information reported since then prior pay d                                    |                     |           |                                         |        |   |  |  |  |  |  |
| Plan Year.                                                                                                    | 10/2017 - 09/2018 🗸 | Pay Date: | 01/31/2018                              | ~      |   |  |  |  |  |  |
| REPORT NAME                                                                                                    |                     | RETIRE    | EMENT SYSTEM CODE                       |        |   |  |  |  |  |  |
| Leave Without Pay                                                                                                    |                     | Employ    | vees' Retirement System of Al           | Jabama | 3 |  |  |  |  |  |
| Overtime Limit Report Employees' Retirement System of Alabama                                                                                                    |                     |           |                                         |        |   |  |  |  |  |  |
| Non-Participating Part-Time Sta                                                                                                    | atus                | Employ    | Employees' Retirement System of Alabama |        |   |  |  |  |  |  |
|                                                                                                    |                     |           |                                         |        |   |  |  |  |  |  |

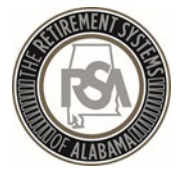

# Services

Retirement Systems of Alabama

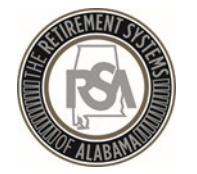

#### Services - Overview

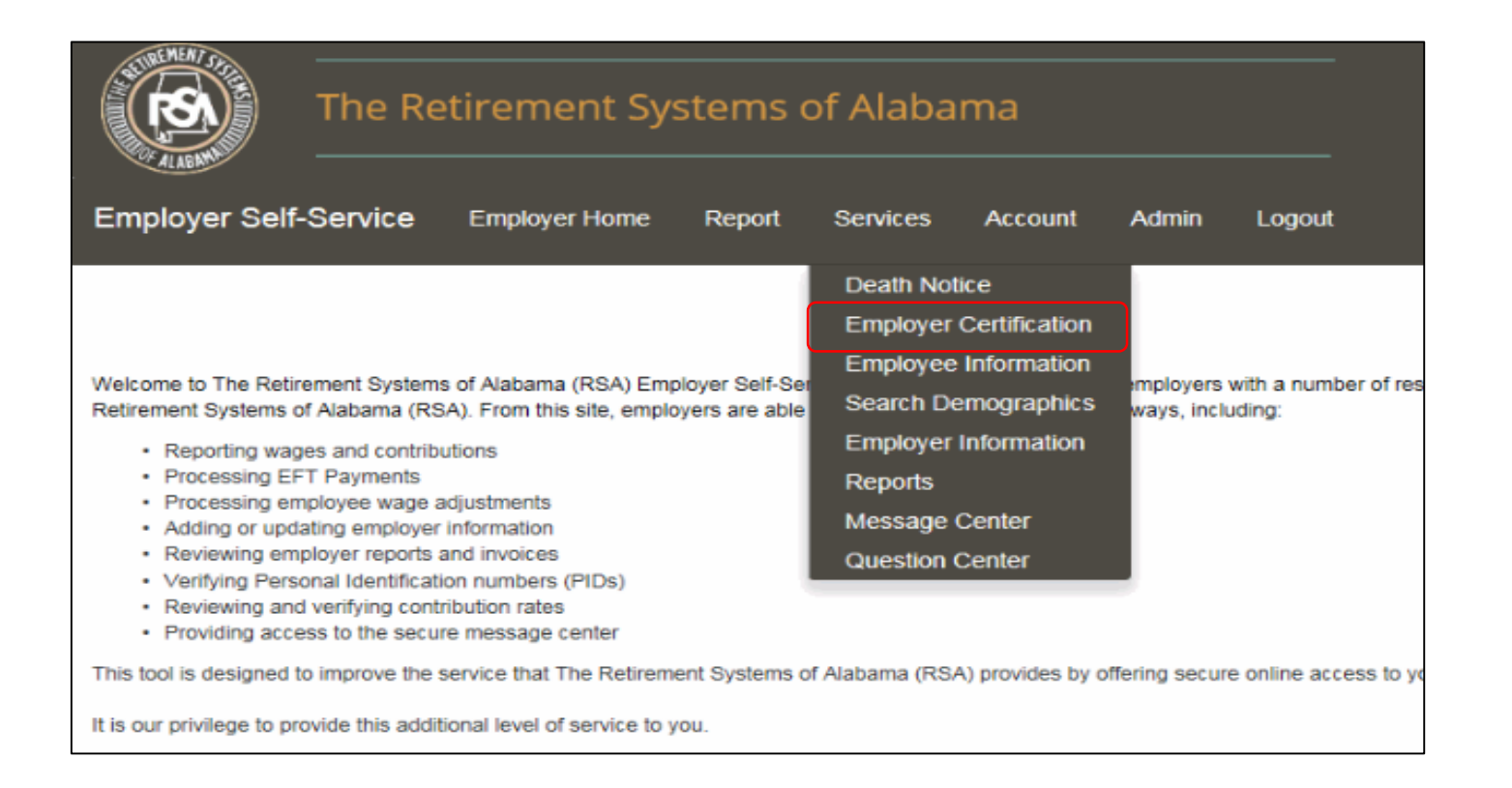

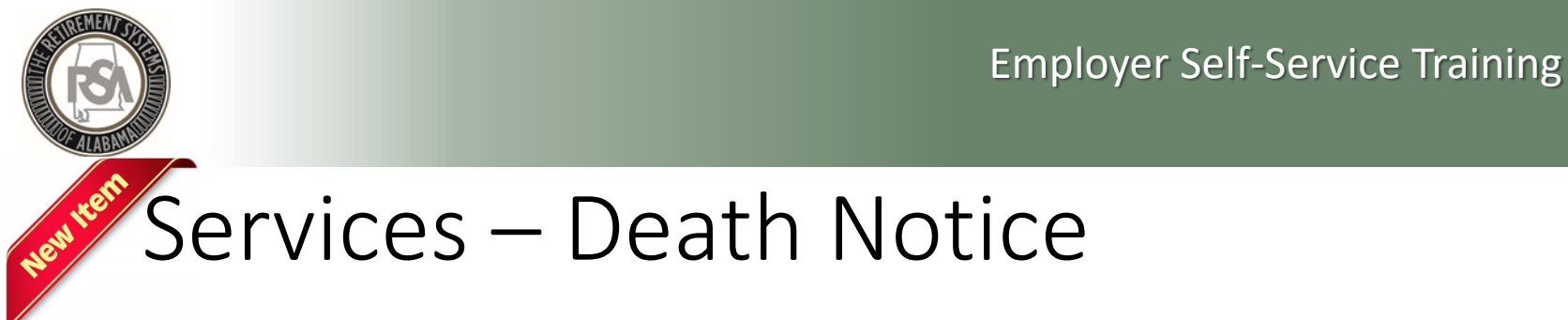

#### **Death Notice**

- Allows you to report the death of active and retired members online
  - This is simply a notification of a member's death which will initiate the proper correspondence be mailed from our office
- Allows you to provide ERS with the beneficiary's contact information
- Provides a link to the Application for Survivor Benefit form

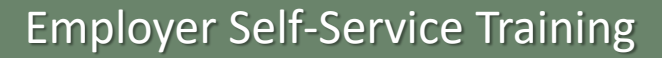

# Services – Enrollment and Contribution Related

#### **Employee Information**

- View an employee's basic account information and demographics
  - Address, date of birth, PID, Tier Status, service credit and salary history

#### Search Demographics

- View an employee's information that your agency has reported to RSA
- Edit demographic information
- Edit enrollment information
  - Add new enrollment
  - Update LOA Status, Enrollment begin/end dates, and FTE changes

#### **Employer Information**

- Contribution rates
- Basic plan information
- GASB reports
- Actuarial Valuation reports

These sections will assist you with enrollment and contribution files

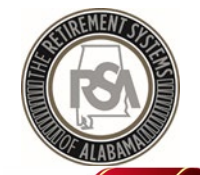

# Services - Reports

#### **Reports**

- Allows you to generate reports related to enrollment and contribution files
- Annual Checklists
- NOTE: you must click the "Generate" button to view the report

| View Reports   |                                                                                                    |
|----------------|----------------------------------------------------------------------------------------------------|
| Report Name:   | Outstanding Edit Errors                                                                                                   |
| Description:   | Demographic Errors<br>Non-Participating Part-Time Status<br>Leave Without Pay<br>Outstanding Load Errors                  |
| Format:        | Employer Historical Payments<br>Annual Checklist Report for ERS<br>Exception Report for ERS<br>Post-Retirement Employment |
| RSA PIN: *     | Current Enrollment Summary<br>Error Summary<br>Overtime Limit                                                             |
| Reset Generate | Current Enrollment Detail                                                                                                 |

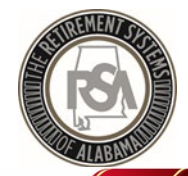

# Services – Message and Question Center

#### Message Center

- RSA can use this feature to contact you for information
- Allows you to maintain records of requests you have received from RSA
- You will receive an email notification to notify you of new messages

#### **Question Center**

- You can use this feature to contact RSA with questions
- RSA will respond to your question accordingly

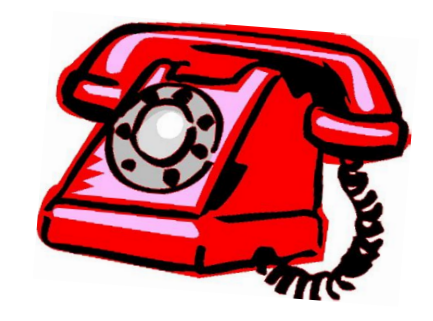

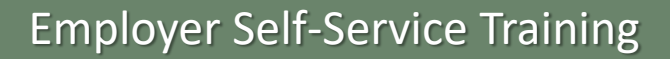

# Services – Employer Certification

#### **Employee Retirement Request**

• Allows RSA to request certification of Retirement Applications by ESS

#### **Employee Service Purchase Requests**

• RSA will use this feature to request certification of service or salary credit when calculating purchases

#### **Employee Refund Requests**

- If an request for refund form (RSA Form 7) is submitted electronically, then the certification request can be sent to you electronically
- If a paper RSA Form 7 is submitted to RSA, you will still receive a certification request letter by mail, as is currently our process

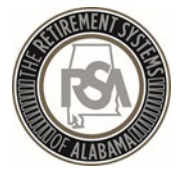

# Summary

Retirement Systems of Alabama

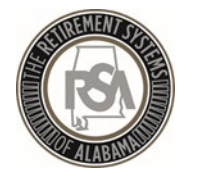

#### Summary

- View online CBT (computer based training) videos on the RSA website
- Practice creating and maintaining records in the Test Environment
  - Set-up a Method of Payment
  - Create a Payroll Schedule
  - Create a New Employee
  - Create a New Enrollment
  - Edit an Existing Enrollment
  - Submit a Contribution File

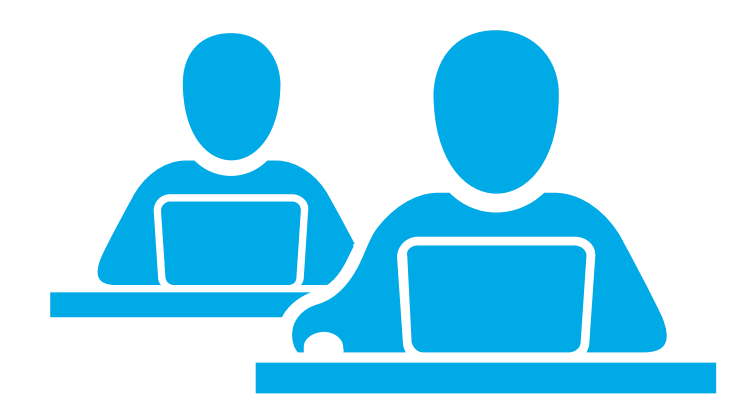

- Ask for help! You may contact the RSA Employer Services Division at 334-517-7005 or <u>employer.services@rsa-al.gov</u>
- THANK YOU for all of your cooperation, assistance and patience during this process!